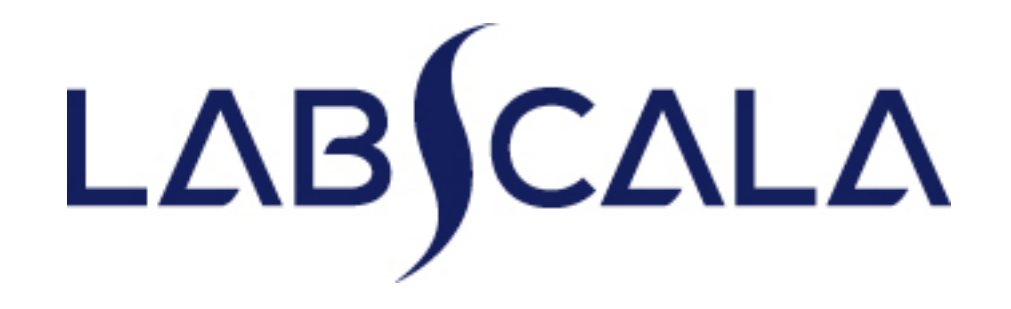

### Ako vyplniť výsledky Short term Serum A

- 1. Otvorte si webovy prehliadač. Odporúčame Mozilla Firefox alebo Google Chrome.
- 2. Zadajte a kliknite na heslo <u>http://www.labquality.fi/eqa-eqas/</u>

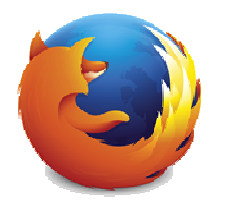

Mozilla Firefox

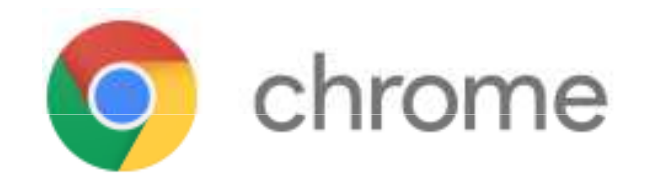

#### Na horizontálnej lište modrej farby kliknite na LabScala

SCHEMES

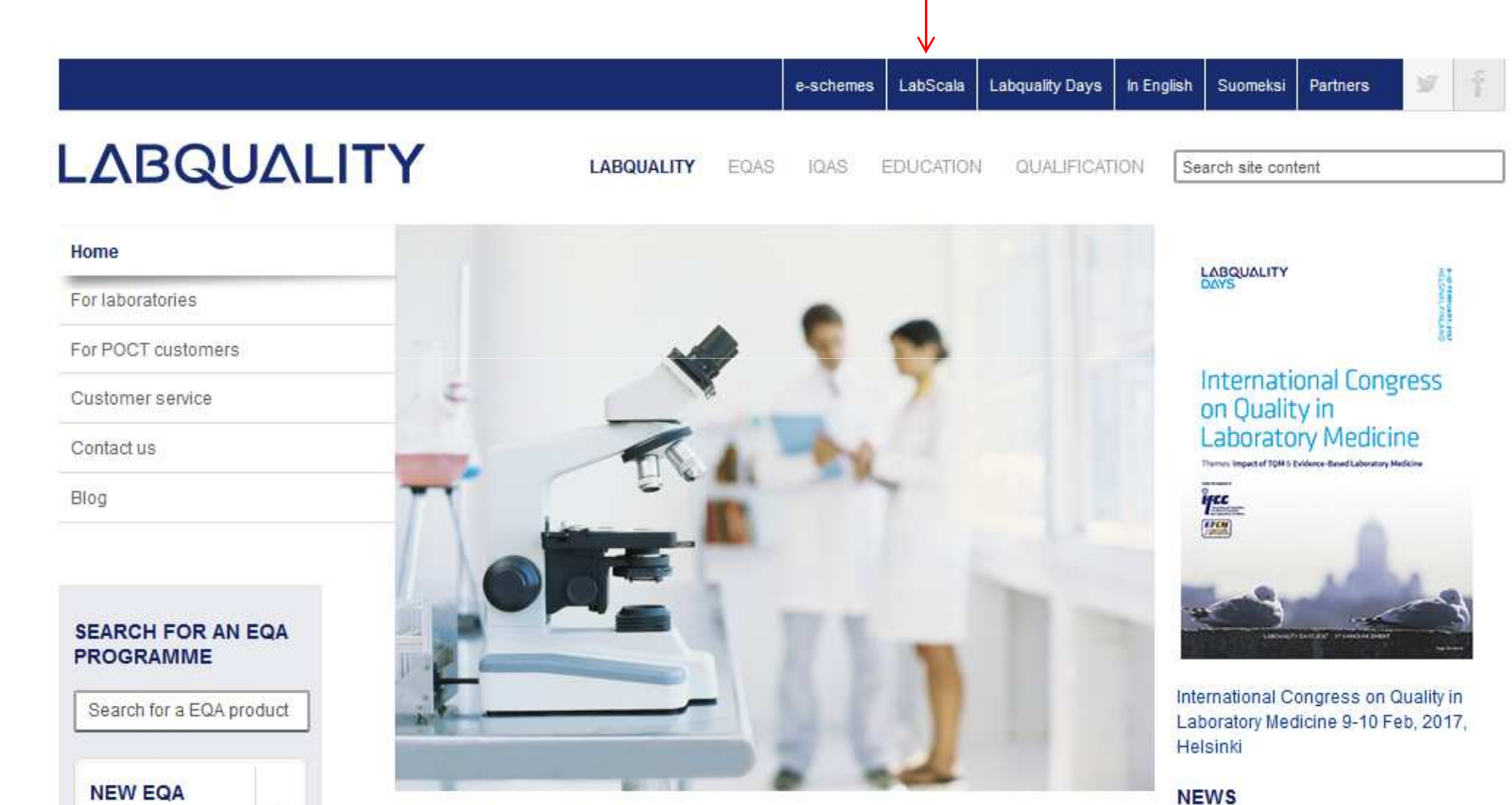

EQAS, IQAS and training services

Integrated EQA Service (26.9.)

### Začíname 1-2-3

| ogin with u           | sername a | nd passw | ord |
|-----------------------|-----------|----------|-----|
| Username:             | - 1       | <        |     |
| Password <sup>.</sup> | _         | <i>(</i> | 1   |

| C Lab                   | Scala  |      |  |
|-------------------------|--------|------|--|
| Password                | change |      |  |
| Old password:           |        |      |  |
| New password:           |        |      |  |
| Repeat new<br>password: |        |      |  |
|                         | Change | Back |  |

- 1. Login pomocou vášho uživateľského mena a hesla
- Ak používate LabScala po prvý krát
   Username: číselný kód vášho laboratória
   Password: vaše prvé heslo
- 3. Zmeňte heslo
  - Heslo musí mať 9 znakov, z ktorých jeden musí byť písmeno a jeden číslo
  - Toto bude vaše nové heslo
  - Ak ste sa s LabScala už zoznámili, používajte na prístup k svojmu účtu vlastné prihlasovacie heslo
- 4. Kliknite na Login
- 5. Začnite používať LabScala

### Bežný Login

|             |        |              |           | - |
|-------------|--------|--------------|-----------|---|
| ogin with u | sernam | ne and pa    | ssword    |   |
| Username:   | (1°    | ←            |           |   |
| Password;   | [      | <del>~</del> |           |   |
|             | Login  | Forgot your  | password? |   |

- Ak máte prístupové práva už overené, nalogujte sa do LabScala pomocou vášho bežného uživateľského mena a hesla
- 2. Username: číselný kód vášho laboratória
   Password: vaše heslo
  - 3. Klik na Login

# Sign out X F. English × 🔥 My Orders My Schemes My Registry My Documents Administration 20086 -LABCALA

# LabScala welcomes you !

G LabScala User instructions

| <ul> <li>Shortcuts &amp; messages</li> </ul> | SHORTCUTS | www. Pisce orders www. Fill results (Mainio) | ease Go to Mainio eschemes        | www.ueirvery.calencar | MESSAGES         | Round postponed: Mycobacterial rounds<br>Mycobacterial (5220, 5221 and 5240) 3, 2018 rounds are postponed | from September to October. | Round postboned: 2640 and 7800 | 2840 Synovial fluid crystal round 2, 2018 and 7800 Clinical chemistry | preanalytics 2, 2016 are postponed. | How to add your email for the reports ready notifications | As you have noticed, we send a report ready -email as soon as the reports are downloaded to LabScala. This email is sent to the | administration of each cirem; and to mose whose emails have been<br>added on the resultforms. To edit the admin account email, please gr<br>with your mouse to the header of LabScala over the client code and | select My settings. There you can edit the email for password recoven<br>and the contact email address. | ee View all messages |
|----------------------------------------------|-----------|----------------------------------------------|-----------------------------------|-----------------------|------------------|----------------------------------------------------------------------------------------------------|----------------------------|--------------------------------|-----------------------------------------------------------------------|-------------------------------------|-----------------------------------------------------------|----------------------------------------------------------------------------------------------------|----------------------------------------------------------------------------------------------------|----------------------------------------------------------------------------------------------------|----------------------|
|                                              |           |                                              |                                   |                       |                  |                                                                                                    | Info                       |                                | ala                                                                   |                                     |                                                           | Status                                                                                                    | Accepted                                                                                                    |                                                                                                    |                      |
|                                              |           |                                              |                                   |                       |                  |                                                                                                    | Is Form                    |                                | LabS                                                                  |                                     |                                                           | rder date                                                                                                    | 0.10.2015                                                                                                    | ы                                                                                                    |                      |
|                                              |           |                                              |                                   |                       |                  |                                                                                                    | Response Statu             | a samples (1)                  | fill results                                                          |                                     |                                                           | Orderer 0                                                                                                    | 20086 30                                                                                                    | View calend                                                                                             |                      |
|                                              |           |                                              | 2015                              | SNOUS                 | tions.           |                                                                                                    | Closing date F             | Serum A and extra              | 31.10.2016                                                            |                                     |                                                           | ed by                                                                                                    |                                                                                                    | 0                                                                                                    |                      |
| My EQA                                       | REPORTS   | View reports                                 | <ul> <li>View reports </li> </ul> | EST 3 NOTIFICA        | have no notifica | ROUNDS                                                                                                    | und entry                  | ineral chemistry,              | tober, 10-2016                                                        | View all                            | ORDERS                                                    | der nr Order                                                                                                    | 0016569                                                                                                    | View all                                                                                                |                      |

## Additional info

- Najjednoduchší spôsob, ako sa dostať do otvoreného cyklu, je z "MY ROUNDS" na titulnej strane
- V tabuľke môžete vidieť termín uzávierky a status (stav) kontrolného cyklu
- Fill results = formulár je otvorený na vyplnenie výsledkov
- Draft = vyplnenie výsledkov bolo začaté , ale výsledky ešte nie sú poslané do Labquality
- Not sent = výsledky sú
   vyplnené ale nie sú odoslané
- Sent = výsledky boli poslané do Labquality

| MY ROUNDS                                        |              |            |             |        |  |  |  |  |
|--------------------------------------------------|--------------|------------|-------------|--------|--|--|--|--|
| Round entry                                      | Closing date | Response S | Status Form | Info   |  |  |  |  |
| General chemistry, Serum A and extra samples (1) |              |            |             |        |  |  |  |  |
| September, 9-201                                 | 6 30.09.2016 | Not sent   | LabSo       | cala 🔺 |  |  |  |  |
| 📾 View all                                       |              |            |             |        |  |  |  |  |
| MY ORDERS                                        |              |            |             |        |  |  |  |  |
| Order nr O                                       | rdered by    | Orderer    | Order date  | Status |  |  |  |  |

- Kliknite na "Fill results" alebo "Draft" alebo na Not sent
- Najprv zadajte vášu emailovú adresu& v danom kontrolnom cykle kliknutím na znamienko
- Napíšte svoje meno a e-mailovú adresu alebo telefónne číslo
- Ak je to vyplnené, kliknite na "**Save**"
- Ďalej kliknite na "Next"

#### Add scheme contact person

| <ul> <li>Add/edit scheme contact person</li> </ul> |  |
|----------------------------------------------------|--|
| * Name:                                            |  |
| Email:                                             |  |
| Phone:                                             |  |
|                                                    |  |
| Back                                               |  |

| MY SCHEM | E SPECIFIC CONTACTS         |   |
|----------|-----------------------------|---|
| Name     | Send E-mail notification to | + |
|          |                             |   |
|          |                             |   |
|          |                             |   |
|          |                             |   |

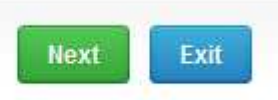

- K elektronickému formuláru je možný prístup aj z "My Schemes" v záhlaví
  - Fill results (Zadanie výsledkov) : vyberajte z elektronických formulárov, ktoré sú prístupné na vyplnenie výsledkov
  - View all (Zobraziť všetko): prístup do zoznamu objednaných cyklov, ktoré majú v LabScala elektronický formulár
  - Mainio: ostatné internetové cykly a e-schemes

| •                | My Schemes                         | My registry Admi         | nistration      |        |
|------------------|------------------------------------|--------------------------|-----------------|--------|
| Welc             | Fill results<br>View all<br>Mainio | LabScala us              | er interfa      | ce     |
| LATES<br>You hav | T 3 NOTIFICATION                   | 5                        |                 |        |
| NEXT :           | 3 CLOSING SCHEM                    | ES                       |                 |        |
| Round            | i                                  |                          | Closing<br>date | Status |
| Clinica<br>2012  | I chemistry: Endocri               | nology Hormones A, June, | 30.12.2012      | Draft  |

- Vo vybratom kontrolnom cykle sa môžu zadávať výsledky
- Vyplnenie výsledkov je proces od preanalytiky až po validáciu výsledkov vysvetlený nižšie:

### Welcome to the Clinical Chemistry Endoci

#### Request>>Instructions>>Pre-analytics>>Analytics>>Post-analytics>>Exit

- Request (Požiadavka): Dôležité informácie o kontrolnom cykle
- Instructions (Pokyny): Informačný list, ktorý si môžete vytlačiť
- **Pre-analytika:** informácia o dodávke vzorky
- Analytika: výsledky kontrolného cyklu
- Post-analytika: Validácia výsledkov
- Exit (Koniec): Späť na titulnú stranu
- Prístup k ďalšiemu kroku procesu je povolený až keď je predchádzajúci krok ukončený

### Request (Požiadavka)

- Po otvorení cyklu sa otvorí stránka s požiadavkou s nasledujúcimi informáciami
  - **Produkt**: tu je možné vidieť, čo a koľko bolo objednané
  - **Delivery**: dodanie vzoriek do laboratória
  - **Opening:** dátum otvorenia cyklu na zadávanie výsledkov
  - **Reports**: predpokladaný dátum publikovania správy na internete
  - Status: stav systému (Draft, Accepted ako bolo vysvetlené predtým)

#### Welcome to the round of General chemistry, Serum A and extra samples, September, 9-2016 analysis

LabScala User instructions

Request>>Instructions>>Pre-analytics>>Analytics>>Post-analytics>>Exit

| MY ORDER   | S          |            |            |        |          | MY SCHEME SPECIFI | IC CONTACTS                 |   |
|------------|------------|------------|------------|--------|----------|-------------------|-----------------------------|---|
| Product    | Delivery   | Opening    | Closing    | Status | Form     | Name              | Send E-mail notification to | • |
| Serum A(1) | )          |            |            |        |          | Ing. Pavol Kováč  | pavol.kovac@omail.com       |   |
|            | 05.09.2016 | 05.09.2016 | 30.09.2016 | Draft  | LabScala |                   |                             | P |

#### Coordinator contact information

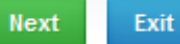

### Instructions (Pokyny)

 Instructions : návod obsahuje pokyny o kontrolnom cykle, ktoré si môžete prečítať aj vytlačiť kliknutím na "Print instructions" (dole na stránke)

| General chemistry, Serum A and extra samples, September, 9-2016 instructions | BabScala User instructions |
|------------------------------------------------------------------------------|----------------------------|
| Request>>Instructions>>Pre-analytics>>Post-analytics>>Exit                   |                            |
| Serum A                                                                      |                            |
|                                                                              |                            |
| Print instructions                                                           | Next                       |

### Pre-analytika

- Pre-analytika obsahuje
  - **Sample arrival date**: dátum doručenia vzoriek
  - Quantity received: Počet doručených vzoriek, t.j. koľko súprav vzoriek bolo doručených do laboratória
  - Sample storage conditions: Podmienky skladovania vzoriek po doručení do laboratória. Pri akej teplote boli vzorky skladované pred analýzou (chladnička, izbová teplota, mraznička, iné)
  - Sample preparation date: Dátum prípravy vzoriek. Kedy bola vykonaná príprava vzoriek (napr. rozpustenie lyofilizátu). Ak sa vzorka neupravovala, kolónka sa necháva prázdna.
- V prípade potreby je možne uložiť aj komentár alebo poznámku.
- Po ukončení zadávania kliknúť na "Save & next"

| Sample preparation date |
|-------------------------|
| 12.09.2016 📰            |
|                         |
|                         |
|                         |
|                         |

### Tabuľka analytov – ako vytvoriť

- Konkrétny výsledok sa vyplňuje v službe analytika.
- Najprv vyberte parametre, ktorým chcete poslať výsledky. Pomocou otváracieho menu Choose vyberte analyt, potom priradte príslušné jednotky a následne kliknite na znamienko
- Postup opakujte pre každý parameter.
- Tabuľka analytov sa vytvorí iba raz, pri prvom zasielani kontrolného cyklu a zostáva v systéme.

| Analytes                              |        |     |
|---------------------------------------|--------|-----|
| *Analyte                              | * Unit | Add |
| Sodium                                | mmol/l | X   |
| Potassium                             | mmol/l | /×  |
| Chloride                              | mmoVI  | X   |
| Creatinine                            | μmoVI  | ľ×  |
| Urea                                  | mmoVI  | /×  |
| Immunoglobulin E                      | kU/I   | X   |
| Immunoglobulin G                      | g/l    |     |
| Immunoglobulin M                      | g/l    |     |
| Cholesterol, high density liporoteins | mmoVI  | X   |
| Cholesterol, low density lipoproteins | mmoVI  |     |
| - Choose -                            |        |     |

### Výsledky – ako editovať

- Zadanie výsledku sa začína výberom dňa merania prvého analytu. Dátumy ostatných analytov sa do tabulky zapíšu sami
- Po zadaní dátumu sa otvoria polia na zápis číselných výsledkov všetkých analytov

| Results                                 |            |          |        |  |
|-----------------------------------------|------------|----------|--------|--|
| lease select analytes and units first ! |            |          |        |  |
| * Measurement date                      | * Analyte  | * Result | * Unit |  |
| 12.09.2016 📰                            | Sodium     | 131      | mmol/l |  |
| 12.09.2016 📰                            | Potassium  | 3,7      | mmol/l |  |
| 12.09.2016 📰                            | Chloride   | 113      | mmol/l |  |
| 12.09.2016 📰                            | Creatinine | 86,9     | μmoVI  |  |
| 12.09.2016 📰                            | Urea       | 6,2      | mmol/l |  |
| 12.09.2016 📰                            | Protein    | 53,9     | g/l    |  |
| 12.09.2016 📰                            | Albumin    | 35,9     | g/l    |  |

### Výsledky – ako ukladať

- Po zadaní dátumu sa pole výsledku otvorí a výsledok môžete vložiť
- Na spodnej časti stránky sa môže v prípade potreby vložiť poznámka alebo komentár
- Nakoniec zvoľte
  - "Save as Draft" ak výsledky ešte nepovažujete za konečné a nechcete ich ešte poslať
  - "Save as final" ak výsledky už považujete za konečné a chcete ich poslať
- Z tejto stránky sa môžete vrátiť späť na úvodnú stránku kliknutím na "Back to list". Zvoľte vtedy, ak ste výsledky uložili ako Draft.

| Back to list |                                       | Save as draft | Save as final |
|--------------|---------------------------------------|---------------|---------------|
|              |                                       |               |               |
| COMMENTS     |                                       |               |               |
| 12.09.2016 📰 | Cholesterol, low density lipoproteins |               | mmol/l        |
| 12.09.2016 📰 | Cholesterol, high density liporoteins |               | mmol/I        |
| 12.09.2016 📰 | Immunoglobulin M                      | 0,7           | g/l           |
| 12.09.2016 📰 | Immunoglobulin G                      | 8,16          | g/l           |
| 12.09.2016 📰 | Immunoglobulin E                      | 46,6          | kU/I          |

### Výsledky – ako zmeniť

- Ak zvolíte **"Save as final"** výsledky sú uložené a tabuľka sa uzavrie. Vložené dáta sa môžu ešte upraviť kliknutím na **"Edit data"** v dolnej časti stránky
- Kliknutím na "Next" vás LabScala prepne automaticky na ďalšiu vzorku alebo vzorku, ktorú je potrebné vyplniť

| 12.09.2016 | Cortisol                                          | 193,2 | nmol/l |
|------------|---------------------------------------------------|-------|--------|
| 12.09.2016 | Glutamyl transferase                              | 0,62  | µkat/l |
| 12.09.2016 | TSH                                               | 1,17  | mU/I   |
| 12.09.2016 | Thyroxine, free                                   | 13,25 | pmol/l |
| 12.09.2016 | Ferritin                                          | 51,6  | µg/l   |
| 12.09.2016 | Lithium                                           | 0,51  | mmol/l |
| 12.09.2016 | IgA                                               | 1,58  | g/l    |
| 12.09.2016 | Immunoglobulin E                                  | 46,6  | kU/I   |
| 12.09.2016 | Immunoglobulin G                                  | 8,16  | g/l    |
| 12.09.2016 | Immunoglobulin M 0,7                              |       | g/I    |
| 12.09.2016 | Cholesterol, high density liporoteins 0,91 mmol/l |       | mmol/l |
| 12.09.2016 | Cholesterol, low density lipoproteins 2,04 mmol/l |       | mmol/l |

COMMENTS

Back to list Edit data Print

Next

### Výsledky – typy výsledkov

- Výsledky sa môžu zadávať ako
  - Číselné
  - Oddelené bodkou alebo desatinnou čiarkou
  - > alebo < číselná hodnota</p>
  - >ML, <ML (ML=medza meracieho rozsahu)</pre>
  - >DL, <DL (DL=medza detekcie)</pre>

### Post-analytika

- Keď sú zadané všetky výsledky, užívateľ je vyzvaný k post-analytickej validácii
  - Product: aká časť procesu je overená
  - **Sample set:** ktorá zostava (sada) vzoriek sa overuje
  - Sample: ktorá vzorka
  - Errors: pokiaľ existujú špecifické validačné medze, tu sa znázornia chyby
  - Last saved: užívateľ, ktorý uložil výsledky
  - Date: dátum posledného uloženia
  - Status: status výsledkov (Accepted, Draft, Error)

#### General chemistry, Serum A and extra samples, September, 9-2016 postanalytics @ LabScala User instructions

| Product      | Sample set | Sample       | Errors | Last saved | Date             | Status   |
|--------------|------------|--------------|--------|------------|------------------|----------|
| Preanalytics |            | Registration | ОК     | 20086      | 28.09.2016 15:13 | Accepted |
| Serum A      | 1          | Serum A      | ок     | 20086      | 28.09.2016 22:05 | Accepted |

Request>>Instructions>>Pre-analytics>>Analytics>>Post-analytics>>Exit

### Post-analytika

- Keď je status všetkých výsledkov taký, že môžu byť zaslané do Labquality, zvoľte "Accept and send results"
- Potvrdte Yes
- Ak si výsledky ešte neželáte poslať, zvoľte No a kliknite na "Exit"
- Výsledky môžete upravovať tak dlho, pokiaľ je kontrolný cyklus otvorený, dokonca aj vtedy, keď ste zvolili "Accept and send results"

| Status          |
|-----------------|
| Accepted        |
| Accepted        |
|                 |
| id results Exit |
|                 |
|                 |

### Ukončenie

• Po výbere položky "Exit" budete presmerovaný späť na titulnú stranu:

| My Orders                                                                                   | My Scher                                                                                    | mes My Regis | stry My | Documents | Administration  (2) LabScala User instruction                                                                                                    |  |  |
|---------------------------------------------------------------------------------------------|---------------------------------------------------------------------------------------------|--------------|---------|-----------|----------------------------------------------------------------------------------------------------|--|--|
| ▼ My EQA                                                                                    | -                                                                                           |              |         |           | <ul> <li>Shortcuts &amp; messages</li> </ul>                                                                                                    |  |  |
| MY REPORTS                                                                                  |                                                                                             |              |         |           | SHORTCUTS                                                                                                    |  |  |
| <ul> <li>View reports</li> <li>View reports &lt; 2</li> <li>LATE ST 3 NOTIFICATI</li> </ul> | 2015<br>ONS                                                                                 |              |         |           | <ul> <li>Place orders</li> <li>Go to Mainio</li> <li>Co to Mainio</li> <li>Delivery calendar</li> <li>Fill results (Mainio)</li> <li>e-schemes</li> </ul> |  |  |
| You have no notificatio                                                                     | ns.                                                                                         |              |         |           | MESSAGES We have add your email for the reports ready notifications                                                                                       |  |  |
| Round entry                                                                                 | Round entry Closing date Response Status Form Info                                          |              |         | Info      | As you have noticed, we send a report ready -email as soon as the reports<br>are downloaded to LabScala. This email is sent to the administrator of each  |  |  |
| General chemistry, S                                                                        | General chemistry, Serum A and extra samples (1)                                            |              |         |           | client and to those whose emails have been added on the resultforms. To<br>edit the admin account email, please go with your mouse to the header of       |  |  |
| September, 9-2016                                                                           | General chemistry, Serum A and extra samples (1) September, 9-2016 30.09.2016 Sent LabScala |              |         |           | LabScala over the client code and select My settings. There you can edit the email for password recovery and the contact email address.                   |  |  |

### Tlačidlá v LabScala

Save
 Umožňuje uložiť zmeny vo formulári.
 Back
 Vrátite sa späť do predchádzajúceho zobrazenia.
 Umožňuje pridať nejaké informácie. V tabuľkách sa pridá riadok.
 Tlačidlo upraviť umožňuje upravovať texty a informácie.
 Tlačidlo vymazať umožňuje odstrániť texty a informácie.
 Tlačidlo akceptovať označí nejakú vec ako prijatú alebo platnú.
 Tlačidlo vyhľadávať označí pole, kde môžete zadať text, ktorý sa má hľadať.
 Tlačidlo zoznam označí pole, kde môžete vyhľadávať z pozadia registra.